### Ekrana giriş

### http://www.borusanlojistik.com/

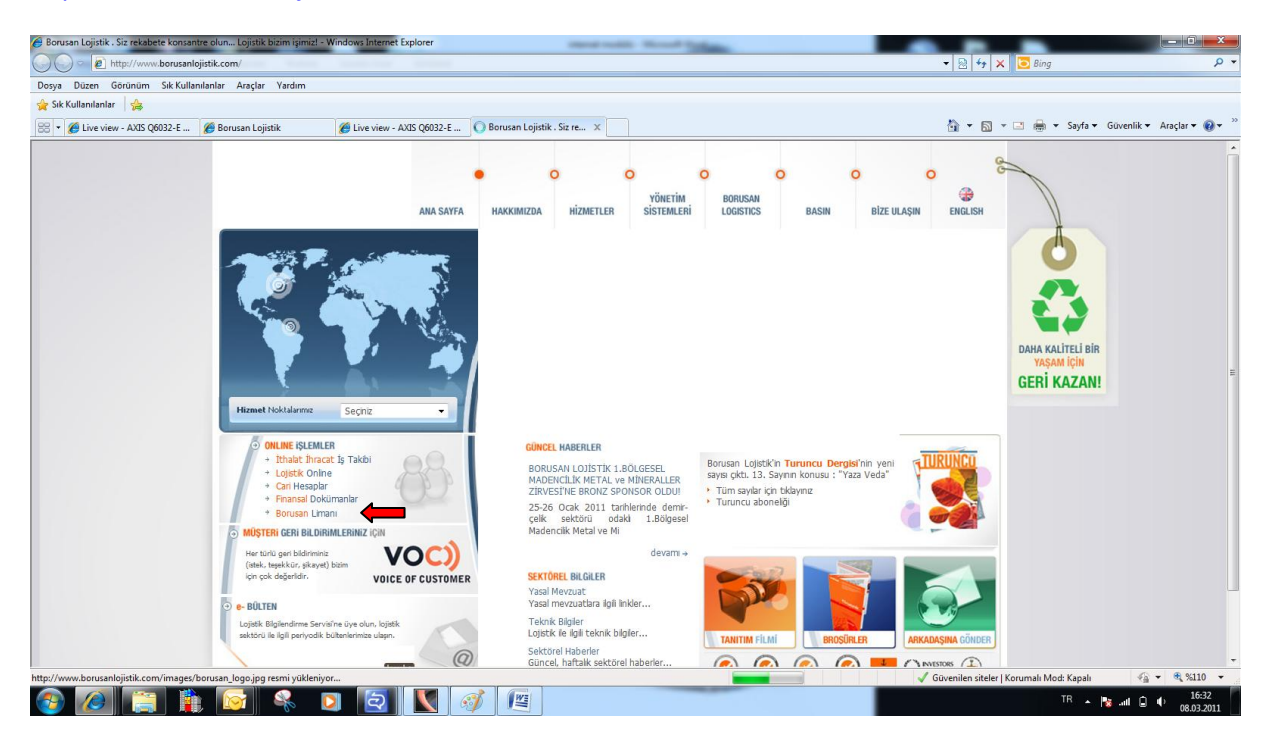

Kullanıcı adı ve şifre ile girilir.

| BORUSAN<br>LOJISTIK                      |                                                                                                    |
|------------------------------------------|----------------------------------------------------------------------------------------------------|
| <u> Kullanıcı Girişi</u>                 |                                                                                                    |
| Kullanıcı Adı : .<br>Şifre : .<br>Bağlan | nav s<br>N4                                                                                                    |
|                                          | Borusan Lojistik Bilgi Teknolojileri tarafından geliştirilmiştir.<br>Copyright 2003 © Borusan Lojistik Tüm Hakları Saklıdır. |

KONT. SİPARİŞ - Siparişler siparişler görüntülenir.

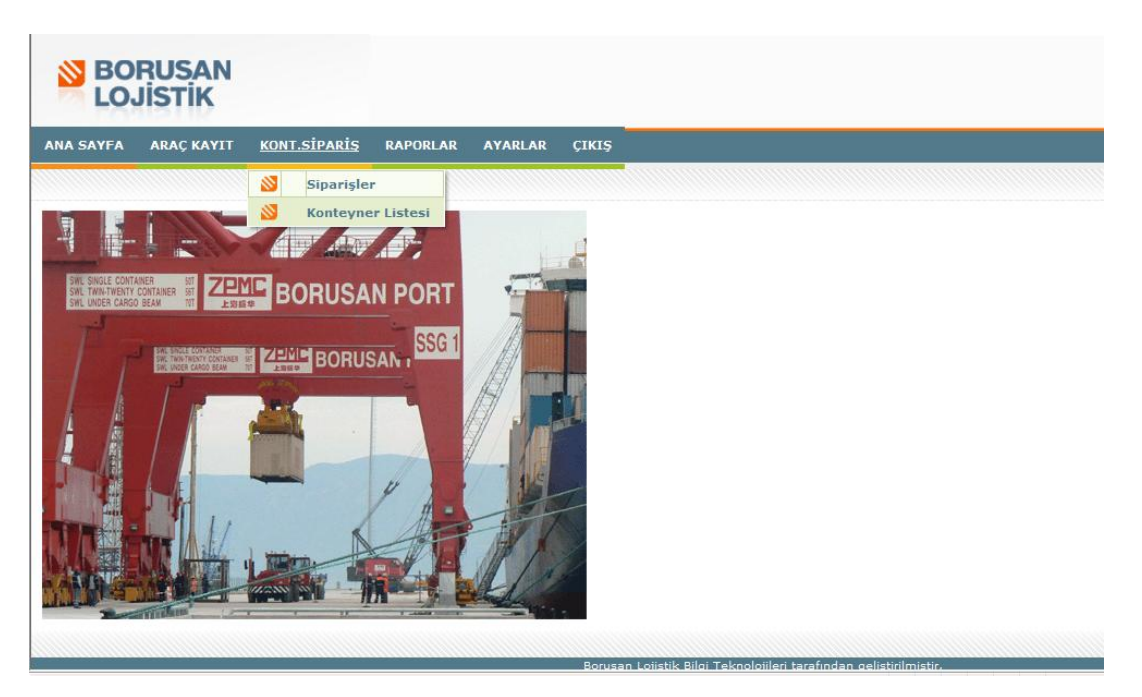

Siparişler kısmına basıldığında açılan ilk ekranda açık olan bookingler görüntülenir. Hat ve hizmet tipi seçilip listele seçeneği ile açık olan tüm bookingler görüntülenir.

| ANA SAYF    | A AR       | AÇ KAYIT   | KONT.SIP       | ARİŞ       | RAPORLA      | R    | AYARLAR       | ÇIKIŞ |        |           |                |          |            |
|-------------|------------|------------|----------------|------------|--------------|------|---------------|-------|--------|-----------|----------------|----------|------------|
| Siparişler  |            |            |                |            |              |      |               |       |        |           |                |          |            |
| 🗎 Ek        | le         | 📝 Değiştir |                |            |              |      |               |       |        |           |                |          |            |
| Müşteri     |            |            |                | -          | Konşimento   | )    |               |       |        |           |                |          |            |
| Hizmet Tipi | Dolu Çıkış | ;          |                | -          | Müşteri Ref  |      |               |       |        |           |                |          |            |
| Hat         | MAERSK     |            |                | -          | Belge No     |      |               |       |        |           |                |          |            |
| Gemi/Sefer  |            |            |                | -          | Belge Tarih  | i    |               |       |        |           |                |          |            |
| Sipariş No  |            | -          |                |            | Kont.No      |      |               |       |        |           |                |          |            |
| Nakliyeci   |            |            |                | •          | Sipariş Duru | ımu  |               | -     |        | 😢 Listele |                |          |            |
| SİPARİŞ NO  | HAT        | TRAFIK NO  | GEMİ/SEFER     | HİZMET     | MÜŞTERİ      | NA   | AÇIK          |       | ADET20 | ADET40    | SİPARİŞ DURUMU | AÇIKLAMA | MÜŞ.REF.NO |
| 1234        | MAERSK     | 16528      | 16528/BOXFORD  | Dolu Çıkış | KORTEKS      | BL T | KAPALI        |       | 0      | 0         | AÇIK           |          |            |
| 176         | MAERSK     | 16528      | 16528/BOXFORD  | Dolu Çıkış | GEMTRANS     | BL T | IPTAL         | -     | 9      | 0         | AÇIK           |          |            |
| 177         | MAERSK     | 16520      | 16520/MANOLISP | Dolu Çıkış | MAERSK       | KAZ  | ZIM           |       | 11     | 0         | AÇIK           |          |            |
| 178         | MAERSK     | 16520      | 16520/MANOLISP | Dolu Çıkış | TOFAŞ        | KAZ  | ZIM           |       | 0      | 3         | AÇIK           |          |            |
| 190         | MAERSK     | 16540      | 16540/EM CHIOS | Dolu Çıkış | TO ORDER     | BL T | FRUCK COMPANY |       | 4      | 0         | AÇIK           |          |            |

Sadece açık olan siparişlere bakılması istenilirse sipariş durumundan istenilen alan seçilir.

### Konteyner Listesine tıklandığında istif görüntüleri ve listelere sipariş açmadan bakılabilir.

| Hat 1       | URKON LINE |          | Boy          | ()           |     |     |             | Planlanr  | nış Konteynerlar         |     | Dolu Adres                     |
|-------------|------------|----------|--------------|--------------|-----|-----|-------------|-----------|--------------------------|-----|--------------------------------|
| Depo        |            |          | Tür          |              |     |     |             | Hasarlı I | Conteynerlar             |     | Kullanılmayan/İptal Adres      |
| ISO Kod     |            |          | Kor          | teuner No    |     |     |             | Üzerind   | e Sipariş Olan Konteyner | lar | Hasarlı ve Planlanmış Konteyne |
|             |            |          | KU           |              |     |     |             | Transhi   | konteynerlar             |     |                                |
|             |            |          |              |              |     |     |             |           |                          |     |                                |
|             |            |          |              |              |     |     |             |           |                          |     |                                |
| C Konteyne  | r Listesi  | 🤗 Bay Gö | irünümü      |              |     |     |             |           |                          |     |                                |
| KONTEYNER N | O DOLU/BOŞ | HASAR    | GİRİŞ TARİHİ | GİRİŞ TARİHİ | TUR | BOY | НАТ         | DEPO      | Trans Ship               |     |                                |
| ABEU2531730 | BOŞ        | н        | 1/17/2011    | 2070         | ΤN  | 20  | TURKON LINE | LIMAN     | 0                        |     |                                |
| 3HCU2228950 | BOŞ        | s        | 1/15/2011    | 2350         | UT  | 20  | TURKON LINE | LIMAN     | 0                        |     |                                |
| BHCU2229366 | BOŞ        | s        | 1/15/2011    | 2350         | UT  | 20  | TURKON LINE | LIMAN     | 0                        |     |                                |
| 3HCU2229617 | BOŞ        | S        | 1/16/2011    | 2350         | UT  | 20  | TURKON LINE | LIMAN     | 0                        |     |                                |
| 3HCU2229685 | BOŞ        | s        | 1/16/2011    | 2350         | UT  | 20  | TURKON LINE | LIMAN     | 0                        |     |                                |
| 3HCU3073600 | DOLU       | s        | 1/22/2011    | 2200         | GP  | 20  | TURKON LINE | LIMAN     | 0                        |     |                                |
| 3HCU4709620 | BOŞ        | S        | 1/15/2011    | 4260         | PL  | 40  | TURKON LINE | LIMAN     | 0                        |     |                                |
| 3HCU4918446 | DOLU       | s        | 1/17/2011    | 4500         | GP  | 40  | TURKON LINE | LIMAN     | 1                        |     |                                |
| 3HCU4921809 | DOLU       | н        | 1/17/2011    | 4500         | GP  | 40  | TURKON LINE | LIMAN     | 1                        |     |                                |
| 3HCU4940780 | DOLU       | S        | 1/17/2011    | 4500         | GP  | 40  | TURKON LINE | LIMAN     | 1                        |     |                                |
| 3HCU4956718 | DOLU       | S        | 1/16/2011    | 4500         | GP  | 40  | TURKON LINE | LIMAN     | 0                        |     |                                |
| CAIU8003374 | DOLU       | s        | 1/10/2011    | 4500         | GP  | 40  | TURKON LINE | LIMAN     | 0                        |     |                                |
| CAXU2826042 | BOŞ        | S        | 1/22/2011    | 2200         | GP  | 20  | TURKON LINE | LIMAN     | 0                        |     |                                |
| CAXU3166283 | BOŞ        | S        | 1/22/2011    | 2200         | GP  | 20  | TURKON LINE | LIMAN     | 0                        |     |                                |
| CAXU6250295 | DOLU       | S        | 12/29/2010   | 2200         | GP  | 20  | TURKON LINE | LIMAN     | 0                        |     |                                |
| CAXU6261350 | BOŞ        | S        | 1/22/2011    | 2200         | GP  | 20  | TURKON LINE | LIMAN     | 0                        |     |                                |
| CAXU7238041 | BOŞ        | S        | 1/22/2011    | 4300         | GP  | 40  | TURKON LINE | LIMAN     | 0                        |     |                                |
| CAXU7267482 | DOLU       | S        | 1/10/2011    | 4300         | GP  | 40  | TURKON LINE | LIMAN     | 0                        |     |                                |
|             |            | 1.00     | 4/47/2044    | 1200         | CD  | 40  | TUDICONUTNE | 1754051   | •                        |     |                                |

#### Yeni bir sipariş yaratmak için ;

| BO<br>LO    | RUSAN<br>JISTIK |              |                  |         |       |
|-------------|-----------------|--------------|------------------|---------|-------|
| ANA SAYFA   | ARAÇ KAYIT      | KONT.SIPARIŞ | RAPORLAR         | AYARLAR | çıkış |
| Siparişler  |                 |              |                  |         |       |
| ి Ekle      | 📝 Değiştir      |              |                  |         |       |
| Müşteri     |                 |              | Konşimento       |         |       |
| Hizmet Tipi |                 |              | Müşteri Ref.     |         |       |
| Hat         |                 |              | Belge No         |         |       |
| Gemi/Sefer  |                 |              | Belge Tarihi     |         |       |
| Sipariş No  | -               |              | Kont.No          |         |       |
| Nakliyeci   |                 |              | Sipariş Durumu 🛛 |         | -     |

👫 🚧 Butonuna basılır. Açılan ekrana ilgili bilgiler girilir.

| BORUSAN<br>LOJISTIK                   |                   |                              |
|---------------------------------------|-------------------|------------------------------|
| ANA SAYFA ARAÇ KAYI                   | r kont.sipariş ra | APORLAR AYARLAR ÇIKIŞ        |
| Yeni Sipariş                          |                   |                              |
| 📙 Kaydet 🛛 🖉 Vazge                    | ç                 |                              |
| Müşteri                               |                   | Hizmet Tipi                  |
| Hat                                   | •                 | Nakliyeci                    |
| Gemi/Sefer                            | <b>•</b>          | Döneceği Depo 🔽 Dönüş Tipi - |
| Tahliye Limanı                        |                   | En İyi Konteyneri Öner       |
| Ambalaj                               |                   | Malzeme Cinsi                |
| Müşteri Ref.                          |                   | Talep Nedeni                 |
| Belge Tarihi                          |                   | Belge No                     |
| Sevk Tarihi                           | ~                 | Ek Hizmet Adedi              |
| Agiklama                              |                   | *                            |
| Sıcaklık (Reefer kont. toplu sıcaklık | jönderimi) ····   |                              |
| 🗹 Konteyner Seç                       | ·,                | 🔮 Excel'den Kopyala          |

Hizmet Tipi boş çıkışsa dönüş deposu liman ve dönüş tipi dolu seçilirse sistem otomatik olarak dolu giriş booking'ini açmaktadır.

Döneceği Depoyu **<u>diğer</u>** seçerseniz dolu giriş booking açılmaz. Dönüş Tipi **boş** seçilirse sistem boş giriş booking açar.

| ANA SAYFA      | ARAÇ KAYIT K                  | ONT.SİPARİŞ RAF    | PORLAR AYARLAR        | r çıkış    |            |             |                      |
|----------------|-------------------------------|--------------------|-----------------------|------------|------------|-------------|----------------------|
| Yeni Sipariş   |                               |                    |                       |            |            |             |                      |
| 📙 Kayde        | t 📀 Vazgeç                    |                    |                       |            |            |             |                      |
| Müşteri        | GAB GÜMRÜK                    |                    | Hizmet Tipi           | Boş Çıkış  |            | -           |                      |
| Hat            | MAERSK                        | <b>~</b>           | Nakliyeci             |            |            | -           |                      |
| Gemi/Sefer     | 16691 * FRISIA ROTTERD        | AM * 1234 * 07.( 🔽 | Döneceği Depo         | LIMAN      | Dönüş Tipi | DOLU 🔽      |                      |
| Tahliye Limanı | PSD - (Port Said West)        | <b></b>            | En İyi Konteyneri Öne | r 🔳        |            |             |                      |
| Ambalaj        | KOLİ                          | -                  | Malzeme Cinsi         | SERAMIK    |            | -           |                      |
| Müşteri Ref.   |                               |                    | Talep Nedeni          |            | <b>•</b>   |             |                      |
| Belge Tarihi   |                               | ~                  | Belge No              |            |            |             |                      |
| Sevk Tarihi    | 3/8/2011                      | ~                  | Ek Hizmet Adedi       |            |            |             |                      |
| Açıklama       | eğitim test                   |                    |                       |            |            | *           |                      |
| Sıcaklık (Reef | er kont. toplu sıcaklık gönde | erimi) 🛛 🕶         | 1                     |            |            |             |                      |
| Konteyner      | Seç                           |                    |                       | 👤 Excel'd  | en Kopyala |             |                      |
| # Konteyn      | erNo ISO                      | KonteynerBoy       | KonteynerTur D        | VoluBos Mu | hur Imco   | UNNO IMDG   |                      |
|                |                               |                    |                       |            |            | Y.<br>kayıt | <u>eni</u><br>: yok. |
| 🗙 Excel'e Gö   | nder                          |                    |                       |            |            |             |                      |

# Açılacak bookinge konteyner eklemek için Konteyner Seç butonuna basılır.

### Boş konteyner deposu seçilir.

| S_Konteyner Seç                                       | çim          |                      |                                                                                                    |                                                                               |
|-------------------------------------------------------|--------------|----------------------|----------------------------------------------------------------------------------------------------|-------------------------------------------------------------------------------|
| Hat MAERS<br>Depo LIMAN<br>ISO Kod                    | SK           | Boy Tür Konteyner No | Planlanmış Konteynerlar<br>Hasarlı Konteynerlar<br>Üzerinde Sipariş Olan Konteynerlar<br>Tranship konteynerlar | Dolu Adres<br>Kullanılmayan/İptal Adres<br>Hasarlı ve Planlanmış Konteynerlar |
| Konteyner Listesi<br>rag a column<br>sre<br>kayıt yok | Bay Görünümü | Listeye Gönder       |                                                                                                    |                                                                               |

# Renkler ve anlamları aşağıdadır.

| S_Konte                | yner Seçim                               |                            |                                                                                                    |                                                                               |
|------------------------|------------------------------------------|----------------------------|----------------------------------------------------------------------------------------------------|-------------------------------------------------------------------------------|
| Hat<br>Depo<br>ISO Kod | MAERSK                                   | Boy<br>Tür<br>Konteyner No | Planlanmış Konteynerlar<br>Hasarlı Konteynerlar<br>Üzerinde Sipariş Olan Konteynerlar<br>Tranship konteynerlar | Dolu Adres<br>Kullanılmayan/İptal Adres<br>Hasarlı ve Planlanmış Konteynerlar |
| Konte                  | yner Listesi 🔗 Bay Görünümü<br>A , 17 (1 | Listeye Gönder             |                                                                                                    | В,1(2)                                                                        |

|                                                                   | RB , 21 (22)                                                      |                                                                   |      |                                                                   |                                                                   |   |  |  |  |  |  |  |  |
|-------------------------------------------------------------------|-------------------------------------------------------------------|-------------------------------------------------------------------|------|-------------------------------------------------------------------|-------------------------------------------------------------------|---|--|--|--|--|--|--|--|
| Α                                                                 | В                                                                 | С                                                                 | D    | E                                                                 | F                                                                 | G |  |  |  |  |  |  |  |
| MSKU1017235<br>40_GP(4500)<br>S - (BOŞ)<br>2/9/2011 4:58:38<br>PM | MSKU9372010<br>40_GP(4500)<br>S - (BOŞ)<br>2/9/2011 4:58:39<br>PM |                                                                   |      | MSKU1339910<br>40_GP(4500)<br>S - (BOŞ)<br>2/9/2011 4:40:53<br>PM | GVCU5011807<br>40_GP(4500)<br>S - (BOŞ)<br>2/9/2011<br>4:58:38 PM |   |  |  |  |  |  |  |  |
| BSIU9031188<br>40_GP(4500)<br>S - (BOŞ)<br>2/9/2011 4:58:35<br>PM | MSKU9077842<br>40_GP(4500)<br>S - (BOŞ)<br>2/9/2011 4:58:39<br>PM |                                                                   |      | PONU7783460<br>40_GP(4500)<br>S - (BOŞ)<br>2/9/2011 4:30:55<br>PM | MSKU0098973<br>40_GP(4500)<br>S - (BOŞ)<br>2/9/2011<br>4:40:20 PM |   |  |  |  |  |  |  |  |
| TCKU9824120<br>40_GP(4500)<br>S - (BOŞ)<br>2/9/2011 4:58:40<br>PM | GESU8020924<br>40_GP(4500)<br>S - (BOŞ)<br>2/9/2011 4:58:38<br>PM |                                                                   |      | MAEU8383428<br>40_GP(4500)<br>S - (BOŞ)<br>2/9/2011 4:30:55<br>PM | PONU8105343<br>40_GP(4500)<br>S - (BOŞ)<br>2/9/2011<br>4:40:20 PM |   |  |  |  |  |  |  |  |
| MSKU8751929<br>40_GP(4500)<br>S - (BOŞ)<br>2/9/2011 4:58:38<br>PM | MSKU1517288<br>40_GP(4500)<br>S - (BOŞ)<br>2/9/2011 4:58:37<br>PM | PONU8083803<br>40_GP(4500)<br>S - (BOŞ)<br>2/9/2011 4:58:39<br>PM |      | PONU7815818<br>40_GP(4500)<br>S - (BOŞ)<br>2/9/2011 4:30:54<br>PM | MSKU1679205<br>40_GP(4500)<br>S - (BOŞ)<br>2/9/2011<br>4:40:20 PM |   |  |  |  |  |  |  |  |
| MSKU8877840<br>40_GP(4500)<br>S - (BOŞ)<br>2/9/2011 4:58:38<br>PM | MSKU1168289<br>40_GP(4500)<br>S - (BOŞ)<br>2/9/2011 4:58:38<br>PM | TRLU8055769<br>40_GP(4500)<br>S - (BOŞ)<br>2/9/2011 4:58:40<br>PM |      | PONU7990528<br>40_GP(4500)<br>S - (BOŞ)<br>2/9/2011 3:12:17<br>PM | MSKU8737427<br>40_GP(4500)<br>S - (BOŞ)<br>2/9/2011 3:12:58<br>PM |   |  |  |  |  |  |  |  |
|                                                                   |                                                                   | RB, 25                                                            | (26) |                                                                   |                                                                   |   |  |  |  |  |  |  |  |

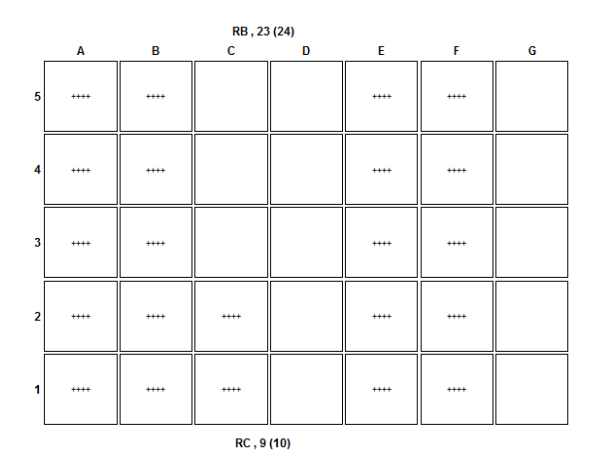

Hücrelerden konteynerler seçilir.

Listeyi gönder ile konteynerler bookinge eklenmiş olur.

İstifte olmayan konteynerler konteyner listesinden görüntülenebilir.

Konteyner ın döneceği depo liman ve konteyner dolu olarak limana gelecek ise tahliye limanı, ambalaj cinsi ve malzeme bilgisi alanları zorunlu olarak doldurulmalıdır.

| Yeni Sipariş   |               |                          |               |                       |                   |               |       |      |
|----------------|---------------|--------------------------|---------------|-----------------------|-------------------|---------------|-------|------|
| 🛃 Kayde        | et            | 📀 Vazgeç                 |               |                       |                   |               |       |      |
| Müşteri        | GAB GÜ        | IMRÜK                    | <b>_</b>      | Hizmet Tipi           | Boş Çıkış         |               |       |      |
| Hat            | MAERS         | <                        |               | Nakliyeci             |                   |               |       |      |
| Gemi/Sefer     | 16691         | * FRISIA ROTTERDAM       | * 1234 * 07.( | Döneceği Depo         | LIMAN 🔽 Dö        | nüş Tipi DOLU | -     |      |
| Tahliye Limanı | PSD - (I      | Port Said West)          |               | En İyi Konteyneri Öne | r 📃               |               |       |      |
| Ambalaj        | KOLİ          |                          | -             | Malzeme Cinsi         | SERAMIK           |               | -     |      |
| Müşteri Ref.   |               |                          |               | Talep Nedeni          |                   |               |       |      |
| Belge Tarihi   |               |                          | $\sim$        | Belge No              |                   |               |       |      |
| Sevk Tarihi    | 3/8/201       | 1                        | ~             | Ek Hizmet Adedi       |                   |               |       |      |
| Açıklama       | eğitim te     | est                      |               |                       |                   |               | *     |      |
| Sıcaklık (Reef | er kont. 1    | toplu sıcaklık gönderimi | )             |                       |                   |               |       |      |
| Konteyner      | r Seç         |                          |               |                       | 👤 Excel'den Kopya | ala           |       |      |
| #              |               | KonteynerNo              | 150           | KonteynerBoy          | KonteynerTur      | DoluBos       | Muhur | Imco |
| Değiştir Yer   | ni <u>Sil</u> | GVCU5011807              | 4500          | 40                    | HC                |               |       |      |
| Değiştir Yer   | ni <u>Sil</u> | MSKU0098973              | 4500          | 40                    | HC                |               |       |      |
| Değiştir Yer   | ni <u>Sil</u> | MSKU1679205              | 4500          | 40                    | HC                |               |       |      |
| Değiştir Yer   | ni <u>Sil</u> | PONU8105343              | 4500          | 40                    | HC                |               |       |      |
| Değiştir Yer   | ni <u>Sil</u> | PONU2917988              | 2232          | 20                    | RF                |               |       |      |

Stoktan konteyner girilmeyecek ve listeye yazılacaksa

| ANA SAYFA          | ARAÇ KAYIT            | KONT.SIPARIŞ RA | PORLAR AYAR         | LAR ÇIK | iş                |       |                   |   |         |
|--------------------|-----------------------|-----------------|---------------------|---------|-------------------|-------|-------------------|---|---------|
| Yeni Sipariş       |                       |                 |                     |         |                   |       |                   |   |         |
| Kaydet             | 📀 Vazgeç              |                 |                     |         |                   |       |                   |   |         |
| Müşteri            |                       |                 | Hizmet Tipi         |         |                   |       | -                 |   |         |
| Hat                |                       | -               | Nakliyeci           |         |                   |       | -                 |   |         |
| Gemi/Sefer         |                       | <b>~</b>        | Döneceği Depo       |         | Dönüş T           | ipi - |                   |   |         |
| Tahliye Limanı     |                       | <b>-</b>        | En İyi Konteyneri ( | Öner 📃  |                   |       |                   |   |         |
| Ambalaj            |                       | <b>~</b>        | Malzeme Cinsi       |         |                   |       | -                 |   |         |
| Müşteri Ref.       |                       |                 | Talep Nedeni        |         |                   |       | -                 |   |         |
| Belge Tarihi       |                       | ~               | Belge No            |         |                   |       |                   |   |         |
| Sevk Tarihi        |                       | ~               | Ek Hizmet Adedi     |         |                   |       |                   |   |         |
| Açıklama           |                       |                 |                     |         |                   |       | * +               |   |         |
| Sıcaklık (Reefer k | ont. toplu sicaklik g | önderimi)       | -                   |         |                   |       |                   |   |         |
| Konteyner Seg      |                       |                 |                     |         | ixcel'den Kopyala |       |                   |   |         |
| # KonteynerNo      | ISO                   | KonteynerBoy    | KonteynerTur        | DoluBos | Muhur Imco        | UNNO  | IMDG              | т | onaj ON |
|                    |                       |                 |                     |         |                   |       | Yeni<br>kayıt yok |   |         |

Yeniye basılır. Alan aktif olur giriş yapıldıktan sonra aynı sütunda solda güncelleye basılarak eklenmiş olur.

| 🗹 Konteyner Si | eç          |   |              |              | 🚽 Excelde | n Kopyala |      |      |      |       |      |   |     |       |
|----------------|-------------|---|--------------|--------------|-----------|-----------|------|------|------|-------|------|---|-----|-------|
| #              | KonteynerNo |   | KonteynerBoy | KonteynerTur | DoluBos   | Muhur     | Imco | UNNO | IMDG | Tonaj | ARKA |   | SAG | Mesai |
| Güncelle İptal |             |   |              |              |           |           |      |      |      |       | ÷    | ÷ |     |       |
| Sural a Glad   |             | - |              |              |           |           |      |      |      |       |      |   |     |       |

Stokta olmayan konteynerları toplu girmek istiyorsak;

 Excel<sup>\*</sup>e Gönder
 Bastığınızda Excel sayfası boş olarak açılır

 KonteynerNo
 ISO
 KonteynerTur
 DoluBos
 Muhur
 Imco
 UNNO
 IMDG
 Tonaj
 ON
 ARKA
 UST
 SOL
 SAG
 Mesai
 KapAdeti
 Sicaklik

İlgili alanları doldurunuz .

| 6   |                      |                            |      |                        |   |          | KonteynerListe(I) test [Uyumluluk Modu] - Microsoft Excel |   |            |   |   |   |   |   |   |   |   |   |   |
|-----|----------------------|----------------------------|------|------------------------|---|----------|-----------------------------------------------------------|---|------------|---|---|---|---|---|---|---|---|---|---|
|     |                      | Giriş Ekle Sayfa Düzeni Fo |      | ormüller Veri Gözden G |   | en Geçir | ir Görünüm                                                |   | Eklentiler |   |   |   |   |   |   |   |   |   |   |
|     | A1 👻 🗇 🏂 KonteynerNo |                            |      |                        |   |          |                                                           |   |            |   |   |   |   |   |   |   |   |   |   |
|     |                      | A                          | В    | С                      | D | E        | F                                                         | G | Н          | 1 | J | K | L | M | N | 0 | P | Q | R |
| 1   | Ko                   | onteynerNo                 |      |                        |   |          |                                                           |   |            |   |   |   |   |   |   |   |   |   |   |
| 2   | TE                   | ST1234567                  | 2200 |                        |   |          |                                                           |   |            |   |   |   |   |   |   |   |   |   |   |
| 3   | TE:                  | ST1234568                  | 2200 |                        |   |          |                                                           |   |            |   |   |   |   |   |   |   |   |   |   |
| - 4 | TE                   | ST1234569                  | 2200 |                        |   |          |                                                           |   |            |   |   |   |   |   |   |   |   |   |   |
| 5   | TE                   | ST1234570                  | 2200 |                        |   |          |                                                           |   |            |   |   |   |   |   |   |   |   |   |   |
| 6   | TES                  | ST1234571                  | 2200 |                        |   |          |                                                           |   |            |   |   |   |   |   |   |   |   |   |   |

Seçip üst sütun başlığına geldiğinizde mause okunuz + olur tutup mause unuzla aşağıda açılan ekran içine sürükleyip bırakabilirsiniz.

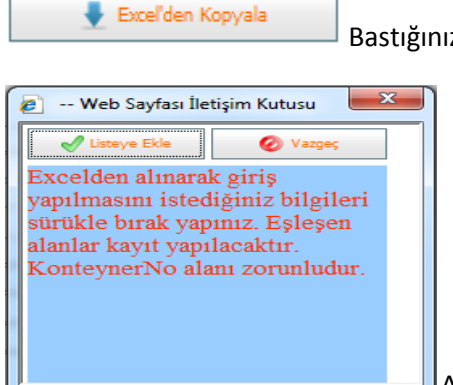

Bastığınızda aşağıdaki ekran açılır.

Açılan ekrana exceldeki bilgiler yukarıda anlatıldığı gibi kopyalanarak

bırakılır ve listeye ekle denilir.

İlgili konteyner bookinge eklenmiş olur ve kaydedilir.

| ANA SAYFA        | ARAÇ KAYIT              | KONT.SIPARIŞ | RAPORLAR                    | AYARLAR ÇI                   | KIŞ          |  |       |      |  |  |  |  |
|------------------|-------------------------|--------------|-----------------------------|------------------------------|--------------|--|-------|------|--|--|--|--|
| Yeni Sipariş     |                         |              |                             |                              |              |  |       |      |  |  |  |  |
| 🛃 Kaydet         | 📀 Vazgeç                |              |                             |                              |              |  |       |      |  |  |  |  |
| Müşteri          |                         |              | Hizmet T                    | Hizmet Tipi                  |              |  |       |      |  |  |  |  |
| Hat              |                         |              | Nakliyeci                   |                              |              |  |       |      |  |  |  |  |
| Gemi/Sefer       |                         |              | Döneceğ                     | Döneceği Depo 🔽 Dönüş Tipi - |              |  |       |      |  |  |  |  |
| Tahliye Limanı   |                         |              | En İyi Ko                   | En İyi Konteyneri Öner 📃     |              |  |       |      |  |  |  |  |
| Ambalaj          |                         |              | <ul> <li>Malzeme</li> </ul> | Cinsi                        |              |  | -     |      |  |  |  |  |
| Müşteri Ref.     |                         |              | Talep Ne                    | deni                         |              |  |       |      |  |  |  |  |
| Belge Tarihi     |                         |              | Melge No                    | Belge No                     |              |  |       |      |  |  |  |  |
| Sevk Tarihi      |                         |              | Ek Hizme                    | Ek Hizmet Adedi              |              |  |       |      |  |  |  |  |
| Açıklama         |                         |              |                             |                              |              |  | *     |      |  |  |  |  |
| Sıcaklık (Reefer | kont. toplu sıcaklık gö | önderimi)    |                             |                              |              |  |       |      |  |  |  |  |
| 😰 Konteyner Seç  |                         |              |                             |                              |              |  |       |      |  |  |  |  |
| #                | KonteynerNo             | ISO          | Konteyner                   | Boy Konteyne                 | rTur DoluBos |  | Muhur | Imco |  |  |  |  |
| Değiştir Yeni :  | <u>Sil</u> TEST1234567  | 2200         |                             |                              |              |  |       |      |  |  |  |  |
| Değiştir Yeni S  | Sil TEST1234568         | 2200         |                             |                              |              |  |       |      |  |  |  |  |
| Değiştir Yeni    | Sil TEST1234569         | 2200         |                             |                              |              |  |       |      |  |  |  |  |
| Değiştir Yeni    | Sil TEST1234570         | 2200         |                             |                              |              |  |       |      |  |  |  |  |
| Değiştir Yeni    | 5il TEST1234571         | 2200         |                             |                              |              |  |       |      |  |  |  |  |
| •                |                         |              |                             |                              | 1            |  |       |      |  |  |  |  |
| Excelle Gönd     | ler                     |              |                             |                              |              |  |       |      |  |  |  |  |

Diğer hizmet tipleri ile ilgili bookingler aynı yöntemlerle açılır.

## Notlar :

- Çıkış bookinglerinde döneceği depo ve dönüş tipi seçilirse sistem ona uygun giriş bookingini oluşturur. Örnek: boş çıkış dönüş deposu: liman dönüş tipi dolu ise sistem dolu giriş liman bookingini açar.
- Reefer ve imco gibi özellikli girişlerde bazı alanlar zorunludur doldurulması gerekmektedir.

İyi çalışmalar